### Kurzanleitung Multimedia / Multimedia Navi Pro

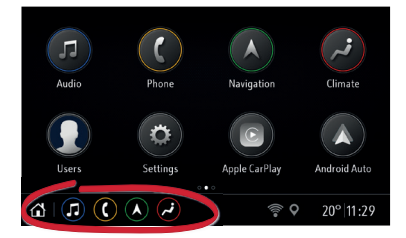

Die Startansicht bietet Zugriff auf alle Anwendungen. Die untere Leiste bietet einen schnellen Zugriff auf:

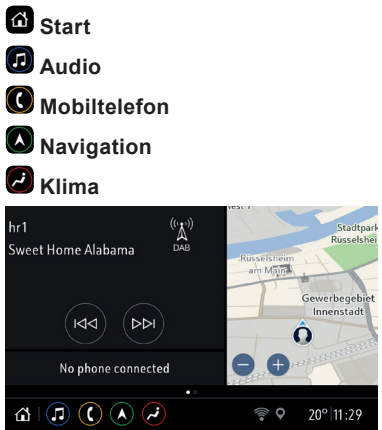

Durch Wischen nach rechts in der Startansicht wird die Gesamtansicht angezeigt. Die Kachelansicht bietet einen Überblick über die aktuell wiedergegebene Medienquelle, den Telefonstatus und die Navigationskarte.

Hinweis: Zum Anzeigen der Navigationskarte in der Gesamtansicht müssen zuerst die allgemeinen Geschäftsbedingungen akzeptiert werden, indem die Navigationsanwendung von der Startansicht aus gestartet wird.

### Personalisierung

Gilt für Multimedia Navi Pro.

Beim ersten Einschalten des Infotainment-Systems wird das Stan-dardprofil "Gast" verwendet.

Sie können ein eindeutiges Benutzerprofil erstellen und bevorzugte Radiosender, Audioeinstellungen und Navigationsziele mit dem Profil verknüpfen.

Hinweis: Beim Erstellen eines neuen Profils werden alle Einstellungen für das Profil auf die Standardwerte gesetzt.

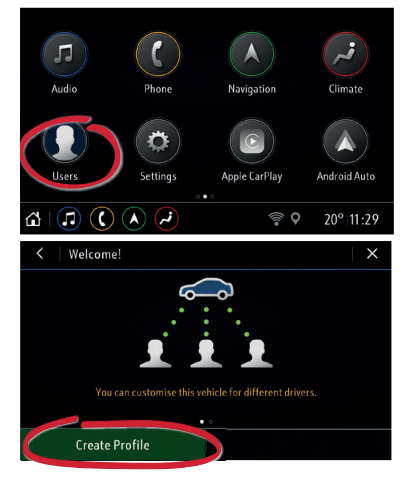

Im Menü **Profile** die Option **Profil erstellen** auswählen. Falls ein anderes Profil bereits vorhanden ist, zuerst **Neues Profil hinzufügen** auswählen. Den Namen eingeben, ein Profilbild auswählen und wählen, ob das Profil mit einem Fahrzeugschlüssel verbunden werden soll. Anschließend die bevorzugten Infotainment-Einstellungen und Favoriten speichern. In der Navigationskarte können eine Heim- und Büroadresse zur einfachen Zieleingabe gespeichert werden.

Bei jedem Systemstart wird das jeweils aktive Benutzerprofil angezeigt.

### Audio

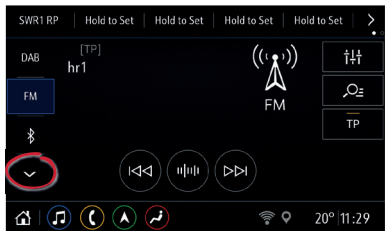

#### Im **Audio**-Hauptbildschirm eine Medienquelle auswählen. Dazu auf ~ drücken und ...

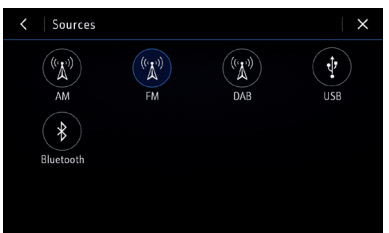

... anschließend eine Quelle aus dem Menü auswählen.

Die Liste über ~ zeigt die zuletzt verwendeten Quellen an. Beim Anschließen eines neuen Geräts am Infotainment-System dieses neue Gerät über ~ als neue Quelle aus dem Quellenmenü auswählen.

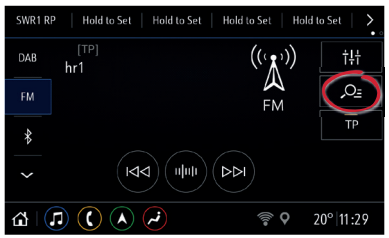

Durch Tippen auf *P*<sup></sup> den Radiosender wechseln bzw. die Medien durchsuchen.

Zum Speichern des aktuell wiedergegebenen Radiosenders bzw. DAB-Senders eine beliebige Taste in der oberen Leiste gedrückt halten.

Zum Einrichten der Audioeinstellungen <sup>†</sup><sup>†</sup> auswählen.

### Mobiltelefone

## Ein Mobiltelefon über Bluetooth koppeln

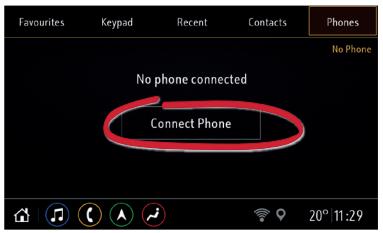

- Im Hauptbildschirm Mobiltelefon die Registerkarte Mobiltelefone auswählen. Dann auf Mobiltelefon verbinden und anschließend auf Telefon hinzufügen tippen.
- Am Mobiltelefon die Bluetooth-Funktion aktivieren und eine Gerätesuche ausführen. Das Infotainment-System aus der Bluetooth-Geräteliste auf dem Mobiltelefon auswählen.
- Den auf dem Mobiltelefon und am Infotainment-System angezeigten Code vergleichen. Am Mobiltelefon die Verbindung akzeptieren und dann am Display des Infotainment-Systems auf Koppeln tippen.
- Nach der Kopplung müssen bestimmte Geräteeinstellungen auf dem Mobiltelefon aktiviert werden (z. B. Telefonbuch).

Das Mobiltelefon wird nun automatisch mit dem Infotainment-System verbunden.

#### Verbindungseinstellungen

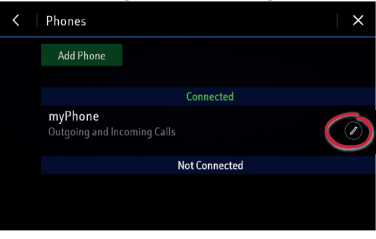

Auf ✓ tippen, um die Bluetooth-Verbindungsoptionen für ein verbundenes Mobiltelefon einzurichten.

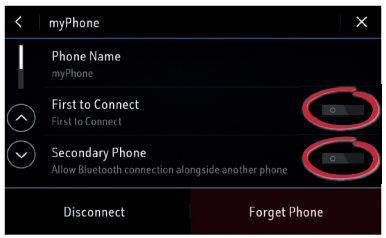

Die Option **Bevorzugt verbinden** legt fest, dass zuerst das betreffende Mobiltelefon verbunden wird, wenn sich zwei oder mehrere gekoppelte Mobiltelefone in Reichweite des Infotainment-Systems befinden.

Wenn **Zweites Mobiltelefon** aktiviert ist, wird zugelassen, dass ein anderes Mobiltelefon über Bluetooth eine Verbindung als primäres Mobiltelefon herstellt. Wenn ein Mobiltelefon nicht als **Zweites Mobiltelefon** aktiviert ist, wird es beim Herstellen einer Verbindung zu einem neuen Mobiltelefon getrennt.

### Navigation

Gilt für Multimedia Navi Pro.

Bei der ersten Verwendung der Funktion **Navigation** müssen für jedes Benutzerprofil zuerst die allgemeinen Geschäftsbedingungen und die Datenschutzerklärung akzeptiert werden.

Auf dem Display wird eine Einführung zu den Funktionen von Connected Navigation angezeigt. Connected Navigation umfasst:

- Echtzeit-Verkehrsinformationen
- personalisierte Suchen und Routenführung
- · vorausschauende Navigation
- Informationen zu Parkplätzen und Kraftstoffpreisen

Die vorausschauende Navigation durch Tippen auf **Einschalten** aktivieren und die zusätzliche Datenschutzerklärung bestätigen. Die vorausschauende Navigation kann jederzeit in den **Einstellungen** der Navigati-

|         | System        |    | Apps |            | Vehicle   |
|---------|---------------|----|------|------------|-----------|
|         | Time/Date     |    |      |            |           |
|         | Language      |    |      |            |           |
|         | Phones        |    |      |            |           |
| Ô       | Wi-Fi Network | (S |      |            |           |
| $\odot$ | Privacy       |    |      |            |           |
| ۵       |               |    |      | <b>و</b> ۽ | 20° 11:29 |

- Im Hauptbildschirm der Einstellungen die Registerkarte System auswählen und auf WLAN tippen.
- Die Hotspot-Funktion in den Einstellungen des mobilen Geräts aktivieren und das Hotspot-Passwort überprüfen.
- Der Name des Geräts sollte jetzt auf dem Infotainment-Display angezeigt werden. Auf den Namen tippen und das WLAN-Passwort eingeben. Auf Bestätigen tippen.

Nachdem die Verbindung erfolgreich hergestellt wurde, wird das Gerät als **Verbunden** angezeigt und in der unteren Leiste erscheint das WLAN-Symbol. Hinweis: Die Verwendung der Funktionen von Connected Navigation verbraucht mobile Daten. Zusätzliche Gebühren können anfallen.

### Navigationskartenansicht

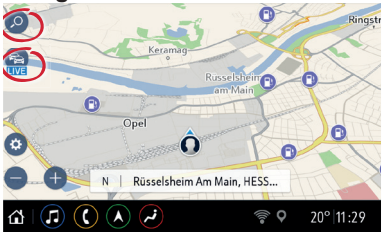

Zum Eingeben verschiedener Zielarten (z. B. einer Adresse oder eines Sonderziels) *>* auswählen. Auf ♣ tippen, um Verkehrsinformationen für die Umgebung bzw. Route anzuzeigen. Bei vorhandener Netzwerkverbindung erscheint LIVE und Echtzeit-Verkehrsinformationen werden angezeigt. Auf der Karte wird die Verkehrssituation dann durch Farben gekennzeichnet.

### Sprachsteuerung

Gilt für Multimedia Navi Pro. ♣ am Lenkrad drücken, um die Sprachsteuerung zu starten. Auf das Signal warten, bevor Sie sprechen. Gültige Befehle werden im Hilfe-Bildschirm angezeigt.

### Smartphone-Sprachsteuerung

Aktivieren der Smartphone-Sprachsteuerung (z. B. Siri), während das Mobiltelefon über das USB-Kabel für Android Auto oder Apple CarPlay verbunden ist:

### Android Auto und Apple CarPlay

Mit Android Auto und Apple CarPlay kann mit dem Infotainment-System auf zertifizierte Apps von kompatiblen Smartphones zugegriffen werden. Erkundigen Sie sich bei Ihrem Mobiltelefonanbieter, ob Ihr Mobiltelefon kompatibel ist und Android Auto oder Apple CarPlay in Ihrem Land verfügbar ist. So verwenden Sie Android Auto und/oder Apple CarPlay:

- Die Android Auto-App herunterladen. F
  ür Apple CarPlay ist keine App erforderlich.
- Das Android-Telefon oder Apple iPhone mithilfe des USB-Kabels am entsprechenden USB-Anschluss anschließen. Das werkseitig mitgelieferte USB-Kabel des Geräts verwenden. Kabel aus dem Zubehörmarkt oder von Drittanbietern funktionieren möglicherweise nicht.

Um Android Auto zu verwenden, müssen bestimmte Geräteeinstellungen auf dem Android-Mobiltelefon aktiviert werden. Zum Starten von Android Auto oder Apple CarPlay das entsprechende Symbol in der Startansicht auswählen. Hinweis: Um den Akku eines Smartphones ohne Starten der Mobiltelefon-Projection zu laden, Apple CarPlay bzw. Android Auto deaktivieren (Schritt 2) und das Mobiltelefon mit einem USB-Kabel am Infotainment-System anschließen.

Weitere Informationen sind im Infotainment-Handbuch und online erhältlich. Online stehen außerdem Videos mit Anleitungen zur Verfügung. https://www.opel.de/opelerleben/infotainment.html

Copyright by Opel Automobile GmbH, Rüsselsheim, Germany

Ausgabe: Januar 2019

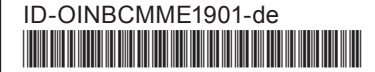

### Kurzanleitung Multimedia Navi

Die Startansicht zeigt alle Anwendungen, einschließlich Audio und Telefon. Durch Drücken auf die Symbole im Touchscreen können die einzelnen Anwendungen ausgewählt werden.

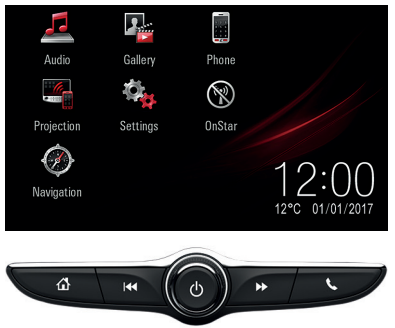

Die Bedienelemente darunter ergänzen den Touchscreen:

: Wechselt zum Startbildschirm. Gedrückt halten (ca. 2 Sekunden), um zu Android Auto oder Apple CarPlay zu wechseln.

S: Wechselt zum Telefon-Hauptbildschirm. Gedrückt halten (ca. 2 Sekunden), um die Sprachsteuerung von einem angeschlossenen Smartphone zu aktivieren.

### Audio

Audio auf dem Startbildschirm drücken, um zum Audio-Hauptbildschirm zu wechseln.

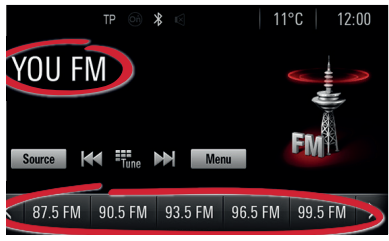

#### Musik durchsuchen

Auf den Sendernamen/Musiktitel drücken, um die Liste der Radiosender/Musikdateien zu öffnen oder **Menü** drücken.

#### Audioquellen wechseln

Quelle drücken, um die Audioquelle (z. B. FM-Radio oder USB-Musik) zu wechseln.

#### Radio-Favoriten speichern

Einen Favoriten gedrückt und halten (ca. 2 Sekunden), um den aktuell wiedergegebenen Radiosender als Favoriten zu speichern.

#### Shortcut zum Audio-Hauptbildschirm

drücken, um zum Audio-Hauptbildschirm zu wechseln.

| ᅿ Settings    |  | 7   |
|---------------|--|-----|
| Time and Date |  | 1/3 |
| Language      |  |     |
| Radio         |  |     |
| Vehicle       |  |     |
| Bluetooth     |  | ▼   |

### Mobiltelefone

**Telefon** auf dem Startbildschirm drücken, um zum Telefon-Hauptbildschirm zu wechseln.

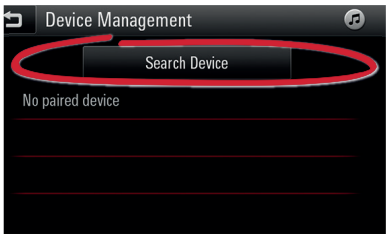

Um ein Mobilgerät über Bluetooth zu koppeln, **Gerät suchen** auswählen und die Anweisungen befolgen.

Sicherstellen, dass Bluetooth und alle notwendigen Einstellungen auf dem Mobilgerät aktiviert sind und das Gerät auf sichtbar eingestellt ist.

Nach der Kopplung müssen bestimmte Geräteeinstellungen auf dem Gerät aktiviert werden (z. B. Telefonbuchzugriff).

### Android Auto und Apple CarPlay

Mit Android Auto und Apple CarPlay kann mit dem Infotainment-System auf zertifizierte Apps von kompatiblen Smartphones zugegriffen werden. Erkundigen Sie sich bei Ihrem Mobiltelefonanbieter, ob Ihr Telefon kompatibel ist und Android Auto oder Apple CarPlay in Ihrem Land verfügbar ist.

So verwenden Sie Android Auto und/oder Apple CarPlay:

- Die App "Android Auto" aus dem Google Play Store auf Ihr Mobiltelefon herunterladen. Für Apple CarPlay ist keine App erforderlich.
- Einstellungen in der Startansicht drücken und sicherstellen, dass Apple CarPlay bzw. Android Auto im Infotainment-System aktiviert ist.

| ţ             | Settings      | G          |   |
|---------------|---------------|------------|---|
| Apple CarPlay |               |            | 3 |
| An            | droid Auto    |            |   |
| 115           | B Auto Launch |            |   |
| Tu            | rn Display    |            |   |
| Re            | ar Camera     | > <b>•</b> | 7 |

 Das Android-Mobiltelefon oder das Apple iPhone mithilfe des kompatiblen USB-Kabels an einem USB-Anschluss anschließen. Um eine optimale Leistung zu garantieren, das werkseitig mitgelieferte USB-Kabel des Geräts verwenden. Kabel aus dem Zubehörmarkt oder von Drittanbietern funktionieren möglicherweise nicht. Um Android Auto zu verwenden, müssen bestimmte Geräteeinstellungen auf dem Android-Mobiltelefon aktiviert werden.

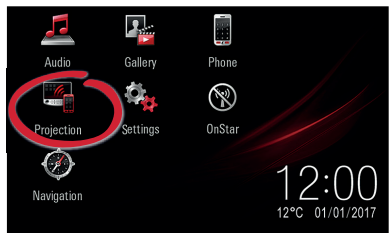

Das **Projektion**-Symbol auf dem Startbildschirm wird abhängig vom Mobiltelefon in Android Auto oder Apple CarPlay geändert. Android Auto bzw. Apple CarPlay wird automatisch gestartet, wenn die Einstellung **USB Autostart** aktiviert ist. Andernfalls das Symbol im Startbildschirm wählen oder rightarrenderten Startbildschirm wählen oder

drücken, um zur Startansicht des Infotainment-Systems zurückzukehren.

Hinweis: Um den Akku eines Smartphones ohne Starten der Mobiltelefon-Projektion zu laden, Apple CarPlay bzw. Android Auto deaktivieren und das Mobiltelefon mit einem USB-Kabel am Infotainment-System anschließen.

# Sprachsteuerung am Smartphone

☆ am Lenkrad gedrückt halten (ca. 2 Sekunden), um die Smartphone-Sprachsteuerung (z. B. Siri) zu aktivieren, während entweder das Mobiltelefon über Bluetooth mit dem Infotainment-System verbunden ist oder Android Auto oder Apple CarPlay verwendet wird.

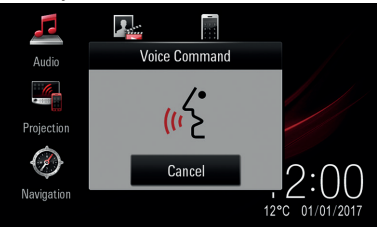

### Navigation

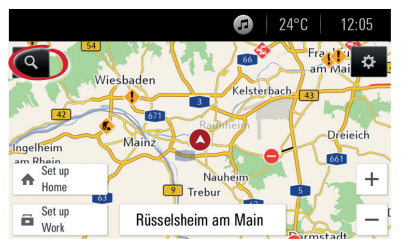

Auf der Navigationskarte (2) wählen, um verschiedene Arten von Zielen (z. B. eine Adresse oder ein Sonderziel) einzugeben. Weitere Informationen sind im Infotainment-Handbuch und online erhältlich. Online stehen außerdem Videos mit Anleitungen zur Verfügung.

https://www.opel.de/opelerleben/infotainment.html